# Maine Board of Pesticides Control Online Portal

**Requesting Course Credits** 

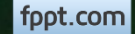

## Accessing the Company Profile

From your home page, select the Company/Agency from the My Profiles dropdown in the upper right corner.

|                   | · · · · · · · · · · · · · · · · · · · | · · · · · · · · · · · · · · · · · · · |                               | -9                              |                                                      | ······································ |                             |        |                  | <b>16</b>                                    |             | • |
|-------------------|---------------------------------------|---------------------------------------|-------------------------------|---------------------------------|------------------------------------------------------|----------------------------------------|-----------------------------|--------|------------------|----------------------------------------------|-------------|---|
| Mai               | ne Board (                            | of Pesticid                           | es Contro                     | I                               |                                                      |                                        |                             | ሰ Home | Refresh Profil : | A My Profiles                                | () Log (ff  | F |
| First Na<br>Hermi | ame Last name<br>one Granger          | Individual ID<br>BPC_IND-54146        | Date of birth<br>Feb 14, 1988 | Primary Phone<br>(207) 621-4578 | Address<br>16 Griffindor Hall<br>Augusta ME 04330 US | Last login<br>Jun 27, 2017 10:56:28 AM |                             |        |                  | Personal Profile<br><u>Hog</u> warts-Griffir | <u>idor</u> |   |
| 0                 | ther                                  |                                       | Personal Deta                 | ails                            | Licenses                                             | Exam                                   | s & Recertification Credits |        |                  |                                              |             |   |

A company/agency profile is available only if you are an Administrator for the company/agency. If you should have access, and the company/agency is not displaying, please contact BPC at 287-2731 or email pesticides@maine.gov

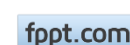

**Company/Agency Profile** 

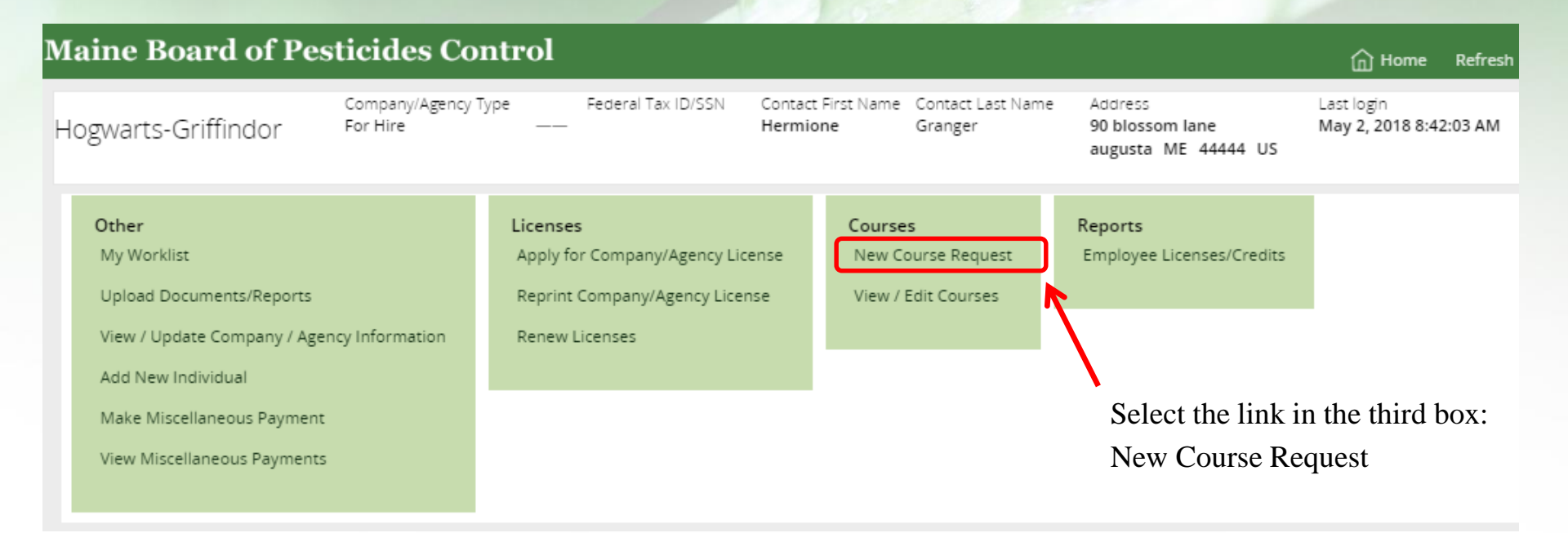

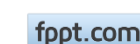

## Enter Course Information

### Enter course information. All fields are required.

New Course (CR-150)

Provide details about the course. The agenda must be provided either manually or as uploaded files.

#### Course title and date

| Title *               |  |
|-----------------------|--|
| Herbology and Potions |  |
| Date *                |  |
| 5/24/2018             |  |

#### Course Location

| Location *<br>Griffindor Hall                                       | Address 1 * | Address 2                                 |
|---------------------------------------------------------------------|-------------|-------------------------------------------|
| City*<br>Hogwarts                                                   | State *     | Zip Code *<br>04330                       |
| Course Agenda<br>Agenda provided by*<br>File upload<br>Manual entry | Selec       | et File upload or Manual entry for Agenda |

Maine Board of Pesticides Control

fppt.com

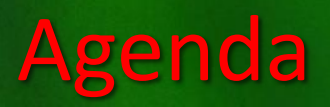

### If file upload is selected, the Add document option will display:

|                        | Course Agenda        |                         |                                     |
|------------------------|----------------------|-------------------------|-------------------------------------|
| 1. Click on Add        | Agenda provided by * |                         |                                     |
| document, the Select   | 🖲 File upload        |                         |                                     |
| Document pop up will   | Manual entry         |                         |                                     |
| display.               |                      |                         |                                     |
| 2. Select Choose File  | SUPPORTING DOCUMENTS |                         |                                     |
| 2. Select Eile         | Document name        | Description *           |                                     |
| 5. Select File         | No items             |                         |                                     |
| 4. Select Open         |                      |                         |                                     |
|                        | (+)Add document      |                         |                                     |
|                        |                      | Name                    | Date modified Type Si:              |
|                        |                      | 3 Herbology and Potions | 5/24/2018 10:47 AM Microsoft Word D |
| 1                      |                      |                         |                                     |
| Select Decument        | $\sim$               | =                       |                                     |
| Select Document        |                      |                         |                                     |
| Click to upload a file |                      |                         |                                     |
| 2 Choose File No file  | chosen               | 56                      |                                     |
|                        |                      |                         |                                     |
| Cancel                 | Submit               | ▼ <                     | •                                   |
|                        | A                    |                         | ✓ All Files ▼                       |
|                        |                      |                         | 4 Open 🔽 Cancel                     |
|                        |                      |                         |                                     |

Maine Board of Pesticides Control

fppt.com

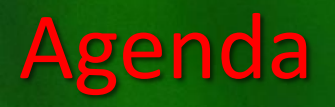

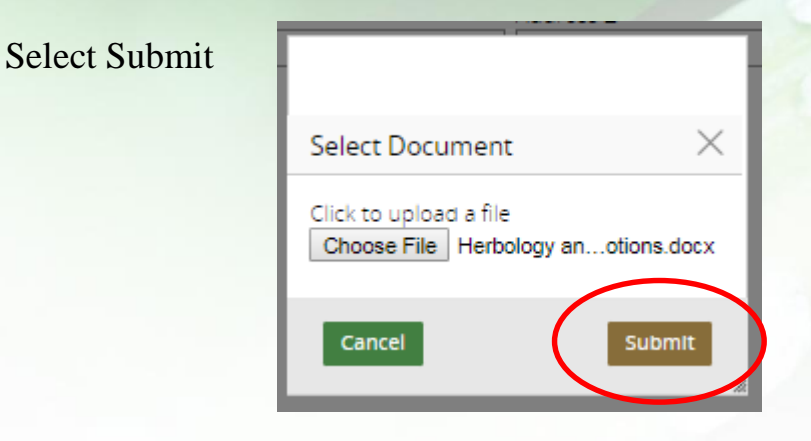

#### Enter a description of the document

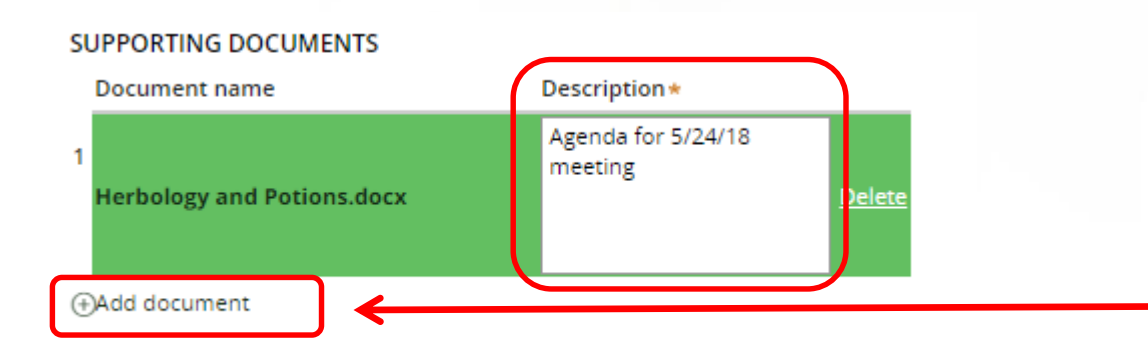

Additional documents, such as presenter CVs, can be added by selecting the Add document link

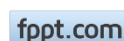

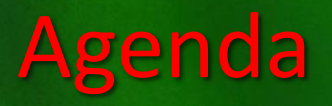

If Manual entry is selected for the course agenda, a table will display. Enter information

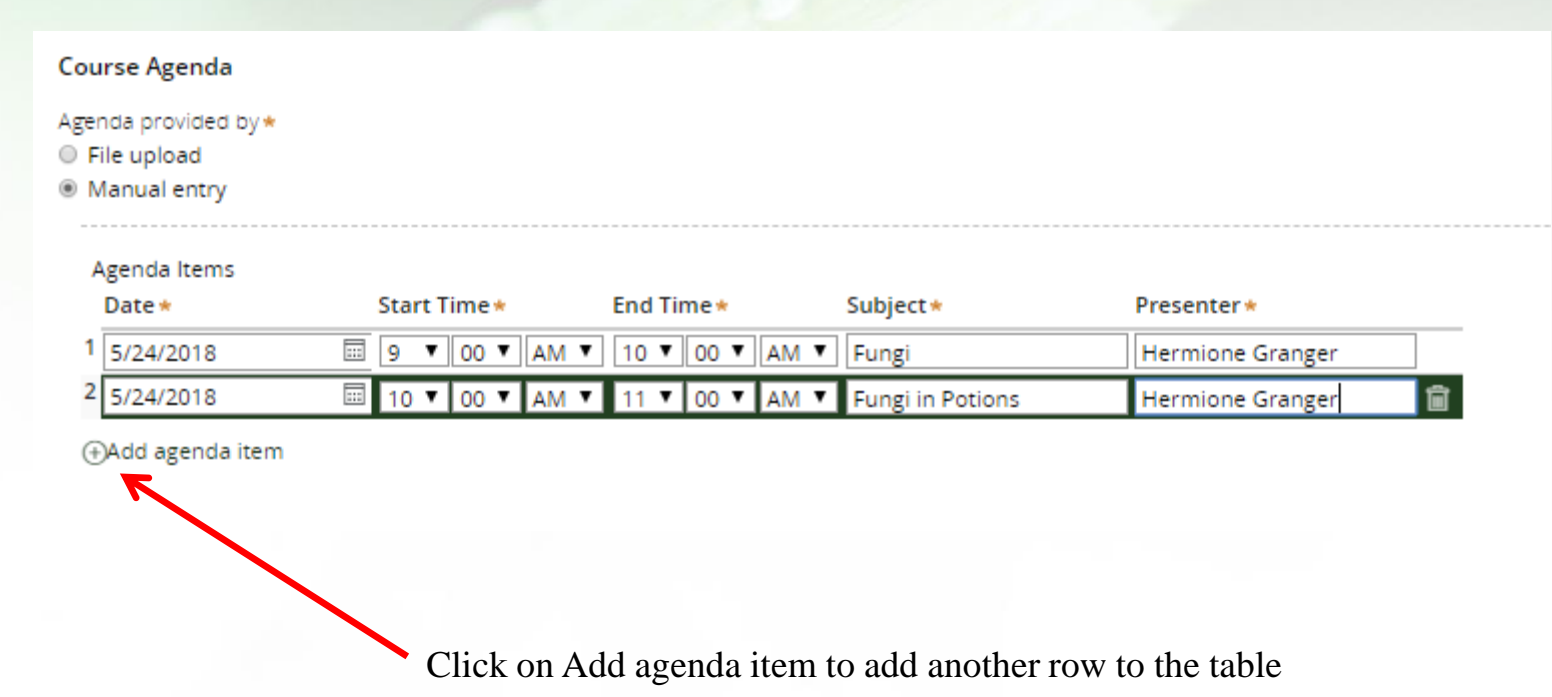

fppt.com

### **Course contact**

### Enter name and contact information for the person responsible for the course

#### Course contact

| First Name *                  | Last name *    |
|-------------------------------|----------------|
| hermione                      | Granger        |
| Email *                       | Phone *        |
| hermione.granger@hogwarts.com | (207) 555-1212 |

| ✓ Attachments |                                                                                        | $\uparrow$ |
|---------------|----------------------------------------------------------------------------------------|------------|
| + Attach new  | Additional information can be                                                          |            |
|               | uploaded as documents by<br>selecting the Attach new link at<br>the bottom of the page |            |

## **Attachments**

- 1. Select File from device, the Attach file popup will display.
- 2. Click on Select file(s)
- 3. Select file
- 4. Select Open
- 5. Select a Category
- 6. Click on Attach

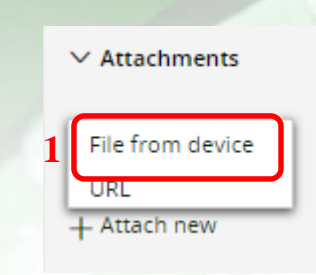

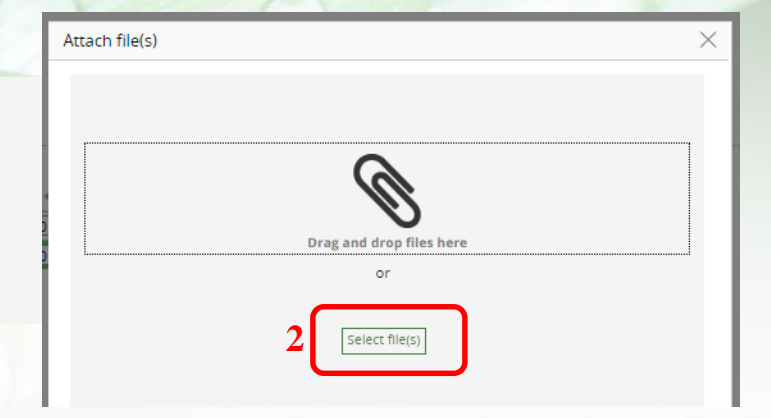

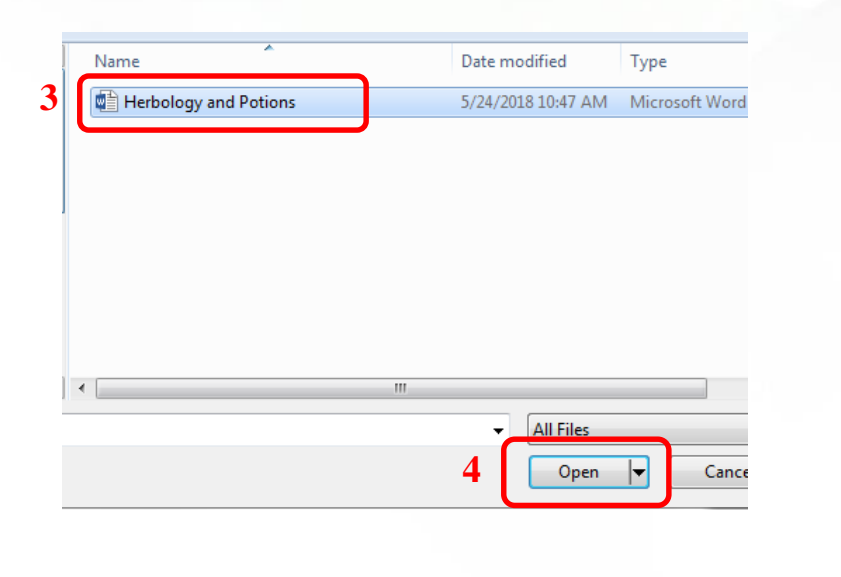

| Attach file(s)        |                                            | $\times$ |
|-----------------------|--------------------------------------------|----------|
|                       | Ø                                          |          |
|                       | Drag and drop files here                   |          |
|                       | or                                         |          |
| Name                  | Select file(s) 5 Category                  |          |
| Herbology and Potions | Herbology and Potions.docx Speaker Bio 🔻 💼 |          |
|                       |                                            |          |
|                       |                                            |          |
| Cancel                | 6 Attac                                    | h        |

fppt.com

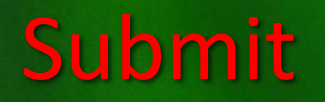

### Select Submit at the bottom right of the screen

#### Course contact

| First Name *                  | Last name *    |
|-------------------------------|----------------|
| hermione                      | Granger        |
| Email *                       | Phone *        |
| hermione.granger@hogwarts.com | (207) 555-1212 |

Submit

#### You should see the following message.

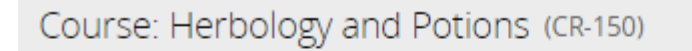

Your course has been submitted for approval.

## **View/Edit Courses**

Course details can be viewed and edited by selecting the View/Edit Courses on the Company home screen. An email will be sent when the course is approved.

| logwarts-Griffindor                                                                                  | Company/Agency T<br>For Hire | ype                                       | Federal Tax ID/SSN<br>-                                              | N Contact<br>Hermio         | First Name<br>ne | Contact Last Name<br>Granger  |
|----------------------------------------------------------------------------------------------------|------------------------------|-------------------------------------------|----------------------------------------------------------------------|-----------------------------|------------------|-------------------------------|
| Other<br>My Worklist<br>Upload Documents/Reports<br>View / Update Company / Ag<br>Add New Individual | ency Information             | Licens<br>Apply<br><u>Reprir</u><br>Renew | es<br>for Company/Agency<br><u>nt Company/Agency L</u><br>v Licenses | y License<br><u>License</u> | New Course       | ourse Request<br>Edit Courses |

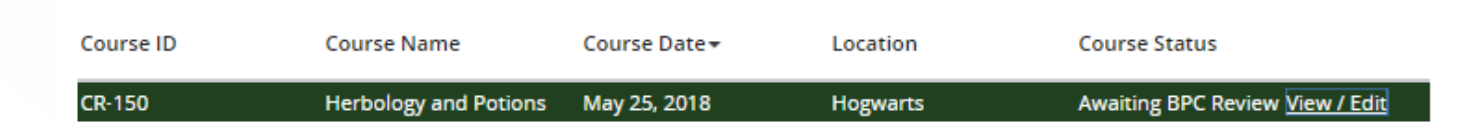

fppt.com

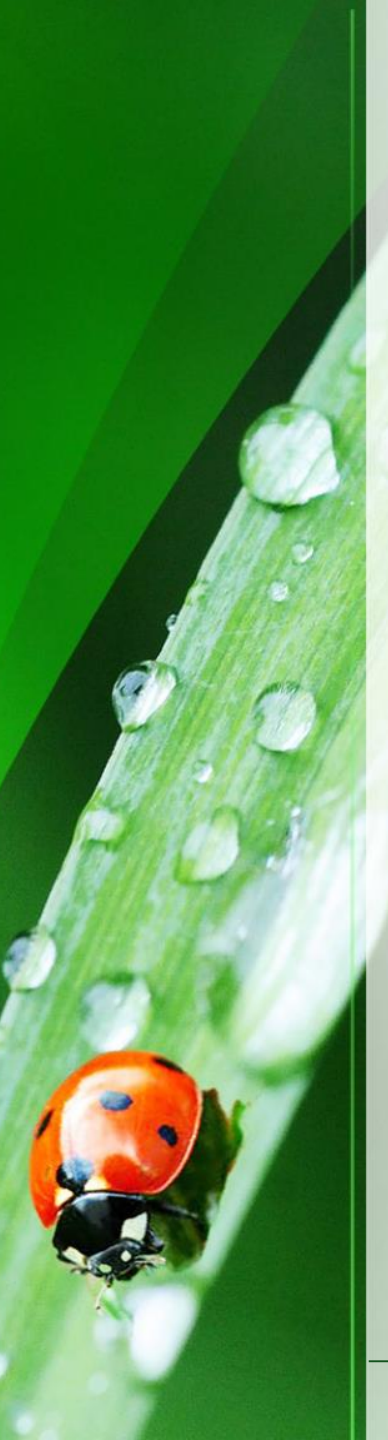

## Thank you

These are the basics of requesting credits for a recertification course. Please view other modules (at <u>maine.gov/bpc</u>) to learn how to accomplish specific tasks.

Thank you for using the BPC online portal. We hope you find it useful.

Call the BPC offices at 207-287-2731 or email <u>pesticides@maine.gov</u> with questions.

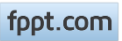